## GUÍA DE IMPLEMENTACIÓN Y CONFIGURACIÓN DEL MÓDULO EASYPAY MAGENTO

## Índice

| Instrucciones de instalación para Magento 2.3   | 2                                                                                                    |
|-------------------------------------------------|----------------------------------------------------------------------------------------------------|
| Actualización de instalación para Magento 2.3   | 2                                                                                                    |
| Instrucciones de configuración para Magento 2.3 | 2                                                                                                    |
| • Multibanco                                    | 7                                                                                                    |
| <ul> <li>Tarjeta de Crédito</li> </ul>          | 8                                                                                                    |
| • Mbway                                         | 9                                                                                                    |
| <ul> <li>Pagos Frecuentes</li> </ul>            | 10                                                                                                    |
|                                                 | Instrucciones de instalación para Magento 2.3<br>Actualización de instalación para Magento 2.3<br>Instrucciones de configuración para Magento 2.3<br>• Multibanco<br>• Tarjeta de Crédito<br>• Mbway<br>• Pagos Frecuentes |

### 1. Instrucciones de instalación para Magento 2.3

Extraer el archivo .zip en la raíz de la instalación de Magento.

Para instalar y activar el módulo, ejecute los siguientes comandos:

- php bin/magento module:enable Toogas\_easypay
- php bin/magento setup:upgrade
- php bin/magento setup:di:compile
- php bin/magento setup:static-content:deploy

### 2. Actualización de instalación para Magento 2.3

El proceso de actualización es el mismo que el proceso de instalación con la excepción de tener que ser eliminó el módulo anterior, antes de extraer el contenido del nuevo .zip de instalación.

### 3. Instrucciones de configuración para Magento 2.3

#### General

Después de iniciar sesión en el Backoffice de Magento, debe acceder a los Métodos de Pago easypay y realiza las configuraciones generales:

| ŝ             | Stores               | ×                |                   |                                                                                          |                                                                                     |       | Savo Config                 |
|---------------|----------------------|------------------|-------------------|------------------------------------------------------------------------------------------|-------------------------------------------------------------------------------------|-------|-----------------------------|
| .0.           |                      |                  |                   |                                                                                          |                                                                                     |       | save comig                  |
|               |                      |                  | raintree          | Braintree<br>Accept credit/debit cards and PayPal<br>No setup or monthly fees and your o | in your Magento store.<br>ustomers never leave your store to complete the purchase. |       | Configure                   |
| \$<br>581.75  |                      | Currency Rates   | A PayPat Company  | VISA 😂 DECAME MEREDA                                                                     |                                                                                     |       |                             |
| -             | Configuration        | Currency Symbols |                   |                                                                                          |                                                                                     | OTHER |                             |
| CATALOG       | Terms and Conditions |                  |                   |                                                                                          |                                                                                     | UTHER | CATPAL PARMENT SUTUTIONS. * |
| CUSTO MERS    | Order Status         |                  | AYMENT METHODS: A |                                                                                          |                                                                                     |       |                             |
| MARKETI NG    |                      |                  | Klarna            |                                                                                          |                                                                                     |       |                             |
|               |                      | Attribute Set    | mazon nav         | The convenient, trusted way to pay.                                                      | . Consultation on the state of the state and second to Co                           |       | 6                           |
| ıl.           |                      | Rating           | on pay            | already stored in their Amazon accou                                                     | ar ew curve on rates non-8 me emblands and behing in mo.                            |       | comgare                     |
| REPORTS       | Stocks               |                  |                   |                                                                                          |                                                                                     |       |                             |
| STORES        |                      |                  | Easypay           |                                                                                          |                                                                                     |       |                             |
| \$            |                      | Carriers         | 🛞 Configure       |                                                                                          |                                                                                     |       |                             |
|               | Tax Rules            |                  | ( Webhook         | s Configuration                                                                          |                                                                                     |       |                             |
| FIND PARTNERS | Tax Zones and Rates  | Packaging        |                   |                                                                                          |                                                                                     |       |                             |
| (+3           |                      |                  |                   | Account ID<br>[stort view]                                                               | a00f02f4-96f7-4270-8ccf-7fe83610f5fa                                                |       |                             |
| TOOGAS        |                      |                  |                   |                                                                                          | Check your EasyPay Dashboard.                                                       |       |                             |
|               |                      |                  |                   | API Key<br>(store view)                                                                  | (2914485 d5b3 4f8d 976f a6f5771078da                                                |       |                             |
|               |                      |                  |                   |                                                                                          | Check your EasyPay Dashboard.                                                       |       |                             |
|               |                      |                  |                   | [store view]                                                                             | Portugal                                                                            |       |                             |
|               |                      |                  |                   | Sandbox Mode<br>[store view]                                                             | Yes                                                                                 | -     |                             |
|               |                      |                  |                   |                                                                                          | the condition conductor on the Constant and the conductor documents that            |       | 34,246,141,149              |

| Ŵ                              | Configuration                  |                                                           |                                                            |                                                                                               | Save Config                       |
|--------------------------------|--------------------------------|-----------------------------------------------------------|------------------------------------------------------------|-----------------------------------------------------------------------------------------------|-----------------------------------|
|                                | Tax<br>Checkout                |                                                           |                                                            |                                                                                               | OTHER PAYPAL PAYMENT SOLUTIONS: V |
| 59<br>59175                    | Shipping Settings              | OTHER PAYMENT METHODS:                                    |                                                            |                                                                                               |                                   |
| CATALOG                        | Multishipping Settings         | 😔 Klarna                                                  | enjent trusted way to pay.                                 |                                                                                               |                                   |
| MARKETI NG                     | Shipping Methods<br>Geogle API | amazon pay                                                | customers check out in just<br>cored in their Amazon accor | a few clicks or taps using the shipping and payment info<br>int.                              | Configure                         |
| CONTENT                        | Fraud Protection               | 🔿 Easypay                                                 |                                                            |                                                                                               |                                   |
|                                | Payment Methods                | <ul> <li>Configure</li> <li>Webhooks Configure</li> </ul> | uration                                                    |                                                                                               |                                   |
|                                | MAGEPAL ~<br>DOTMAILER ~       |                                                           | Account ID<br>[sto: = view]                                | a00f02f4-96f/-42/0-becf-/fe83610f5fa                                                          |                                   |
| FIND PARTNERS<br>& FXTTN 920N5 | SERVICES                       |                                                           | API Key<br>[sto:=view]                                     | Creater your Lasylay Uschhoam.<br>C2914485-d5b3-4f8d-976f-80f5771078da                        |                                   |
| {t}<br>TOOGAS                  | ADVANCED                       |                                                           | Country<br>[store view]                                    | Check your Lasy lay Dishboard.<br>Portugal v                                                  |                                   |
|                                |                                |                                                           | Sandbox Mode<br>[store view]                               | Yes v<br>Use sandbox mode to run tests. Do not use this mode in the production environment as |                                   |
|                                |                                | Multibanco                                                |                                                            | there will be no charge. More information on your Estyray cashocard.                          | 14.746141.149                     |

#### Account ID

- API Key
- Country Por defecto, debe ser Portugal
- Sandbox Mode (Yes/No) En caso afirmativo, estamos ante un entorno de pruebas, de lo contrario, estamos ante el entorno productivo.

Para obtener el ID de cuenta y la clave API del entorno productivo, debe accede a la siguiente dirección:

#### URL productiva : https://backoffice.easypay.pt/login

Para obtener el ID de cuenta y la clave API del entorno de prueba, debe acceder al siguiente dirección:

URL de prueba: https://backoffice.test.easypay.pt

#### easypay

✓ Precios Recursos ✓ easypay ✓

Desarrolladores

ES ~

## Soluciones de pago innovadoras para todas las empresas

Comienza a aceptar todos los métodos de pago con un sistema simple e intuitivo. Para que aceptar pagos sea la parte más *easy* de gestionar tu negocio.

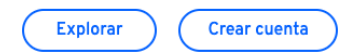

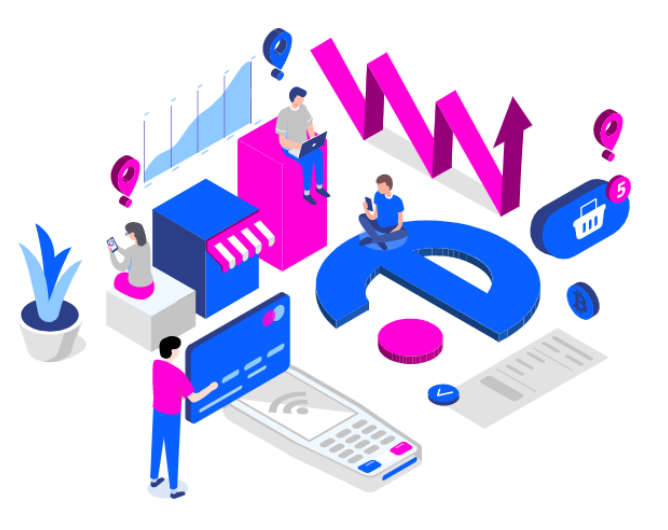

| Sign in                  |          |
|--------------------------|----------|
| Email                    | ×        |
| Password                 | <b>a</b> |
| Sign in                  |          |
| Access easypay's sandbox |          |
| orget your password?     |          |

Y después de iniciar sesión, debe hacer lo siguiente:

| easypay                                                            | =                                              |       |       |                        | en • 🍳 🖻                                              |
|--------------------------------------------------------------------|------------------------------------------------|-------|-------|------------------------|-------------------------------------------------------|
| 💣 Virtual Iban 💷                                                   | Web Services > Configuration API 2.0           |       |       |                        |                                                       |
| 🗃 Universo Flex सब्स                                               | Accounts                                       |       |       |                        |                                                       |
| CRECURITING Payments                                               | Show 50 🗸 entries                              |       |       |                        | ▼Filters Q Apply                                      |
| 📽 Subscriptions                                                    | Payments Account                               | Title | Alias | 3                      |                                                       |
| PWeb Services                                                      |                                                | TESTE |       | P Keys ▲ Notifications |                                                       |
| <ul> <li>URL Configuration</li> <li>Email Configuration</li> </ul> | Showing 1 to 1 of 1 entries                    |       |       |                        | Previous 1 Next                                       |
| <ul> <li>IP Configuration</li> </ul>                               |                                                |       |       |                        |                                                       |
| Code Configuration                                                 |                                                |       |       |                        |                                                       |
| API Calls                                                          |                                                |       |       |                        |                                                       |
| Notifications                                                      |                                                |       |       |                        |                                                       |
| Replay Notifications                                               |                                                |       |       |                        |                                                       |
| Configuration API 2.0                                              | 2                                              |       |       |                        |                                                       |
| Notifications API 2.0                                              |                                                |       |       |                        |                                                       |
| Sandbox Easypay                                                    |                                                |       |       |                        |                                                       |
| APIs Documentation                                                 |                                                |       |       |                        |                                                       |
| ♥ Plugins NEW                                                      |                                                |       |       |                        |                                                       |
| ₩Quick Easypay                                                     |                                                |       |       |                        |                                                       |
| Easypay Forms                                                      |                                                |       |       |                        |                                                       |
| 📇 Teams 📕                                                          |                                                |       |       |                        |                                                       |
| 🚨 Users 🔣 Kawa                                                     |                                                |       |       |                        |                                                       |
| Easypay Now                                                        | Copyright © 2022 easypay. All rights reserved. |       |       |                        | Payment Account Manual   Terms & Conditions   Version |

| easypay                        | =                                          |                                      |                 | ел - Д <sup>0</sup> 🖾                                 |
|--------------------------------|--------------------------------------------|--------------------------------------|-----------------|-------------------------------------------------------|
| 🖴 Beneficiary                  |                                            |                                      |                 |                                                       |
| Documents NIW                  | «Back Keys - TESTE +Nova                   |                                      |                 |                                                       |
| Downloads                      | Show 50 v entries                          |                                      |                 | Filters Q Apply                                       |
| 되 Tutorials 🔤                  | Name ID                                    | Кеу                                  | Кеу             |                                                       |
| € Subscription Payment         | teste 1d85e4db-ee5f-4e43-909c-4fe3de83f036 | 76ca0ab7-5351-419b-ba62-8c000e1fd1fc | 🖬 Edit 🗙 Delete | Signature Key                                         |
| € Fee Payment Account (FPA)    | Showing 1 to 1 of 1 entries Account ID     | API Key                              |                 | Previous 1 Next                                       |
| € Payments Account             |                                            |                                      |                 |                                                       |
| 🏛 Multibanco Reference         |                                            |                                      |                 |                                                       |
| ≓Direct Debits                 |                                            |                                      |                 |                                                       |
| 🚍 Credit Card                  |                                            |                                      |                 |                                                       |
| MBWay                          |                                            |                                      |                 |                                                       |
| 🗃 Santander Consumer Finance 🔢 |                                            |                                      |                 |                                                       |
| 😴 Virtual Iban 🔤               |                                            |                                      |                 |                                                       |
| 😴 Universo Flex 🛛 🗮            |                                            |                                      |                 |                                                       |
| CRecurring Payments            |                                            |                                      |                 |                                                       |
| ¥ Subscriptions                |                                            |                                      |                 |                                                       |
| <b>⊮</b> Web Services          |                                            |                                      |                 |                                                       |
| MQuick Easypay                 | carrieta and easypay. All rights reserved. |                                      |                 | Payment Account Manual   Terms & Conditions   Version |

También debe configurar las notificaciones en el lado de la interfaz de easypay, como se puede ver en la siguiente imagen:

| <mark>easy</mark> pay                                              | =                                              |       |       |        | en - 斗 😅                                              |
|--------------------------------------------------------------------|------------------------------------------------|-------|-------|--------|-------------------------------------------------------|
| 💣 Virtual Iban 🛛                                                   | Web Services > Configuration API 2.0           |       |       |        |                                                       |
| 😴 Universo Flex 🛛 🗮                                                | Accounts                                       |       |       |        |                                                       |
| S Recurring Payments                                               | Show 50 🗸 entries                              |       |       |        | Filters         Q Apply                               |
| <b>Y</b> Subscriptions                                             | Payments Account                               | Title | Alias | 3      |                                                       |
| PWeb Services                                                      |                                                | TESTE |       | P Keys |                                                       |
| <ul> <li>URL Configuration</li> <li>Email Configuration</li> </ul> | Showing 1 to 1 of 1 entries                    |       |       |        | Previous 1 Next                                       |
| IP Configuration                                                   |                                                |       |       |        |                                                       |
| <ul> <li>Code Configuration</li> <li>API Calls</li> </ul>          |                                                |       |       |        |                                                       |
| Notifications                                                      |                                                |       |       |        |                                                       |
| Replay Notifications                                               |                                                |       |       |        |                                                       |
| Configuration API 2.0                                              | 2                                              |       |       |        |                                                       |
| Notifications API 2.0                                              |                                                |       |       |        |                                                       |
| Sandbox Easypay                                                    |                                                |       |       |        |                                                       |
| APIs Documentation                                                 |                                                |       |       |        |                                                       |
| ♥ Plugins NEW                                                      |                                                |       |       |        |                                                       |
| M Quick Easypay                                                    |                                                |       |       |        |                                                       |
| Easypay Forms                                                      |                                                |       |       |        |                                                       |
| 📇 Teams 📧                                                          |                                                |       |       |        |                                                       |
| 🚨 Users 🔐                                                          |                                                |       |       |        |                                                       |
| Easypay Now New                                                    | Copyright © 2022 easypay. All rights reserved. |       |       |        | Payment Account Manual   Terms & Conditions   Version |

| easypay                        | ≡                                                            |   |
|--------------------------------|--------------------------------------------------------------|---|
| Beneficiary                    |                                                              | _ |
| 🖥 Documents 🔣                  | <back -="" modifications="" td="" teste<=""><td></td></back> |   |
| Downloads new                  | Generic - URL                                                |   |
| 🗊 Tutorials 🛛                  | yourounanteesspaymouncation/generic                          |   |
| € Subscription Payment         | yourdomain/easypay/notification/transaction                  |   |
| € Fee Payment Account (FPA)    | Authorisation - URL                                          |   |
| € Payments Account             | yourdomain/easypay/notification/authorisation                |   |
| 🏛 Multibanco Reference         | Card Rev Disa Fwd) - URL                                     |   |
| ≓Direct Debits                 | Card Details URL (Visa Details) - URL                        |   |
| 🚍 Credit Card                  |                                                              |   |
| MBWay                          | Save Cancel                                                  |   |
| 🗃 Santander Consumer Finance 🔜 |                                                              |   |
| 🗟 Virtual Iban 🔐               |                                                              |   |
| 😴 Universo Flex 🛛 🗮            |                                                              |   |
| CRECURITING Payments           |                                                              |   |
| ☆ Subscriptions                |                                                              |   |
| <b>⊮</b> Web Services          |                                                              |   |
| MQuick Easypay                 |                                                              |   |

### Multibanco

| 0                        | Configuration |                                                   |                                                       | Save Config    |
|--------------------------|---------------|---------------------------------------------------|-------------------------------------------------------|----------------|
| DASHEOKRD<br>\$<br>SALES |               | (> Multibanco                                     |                                                       |                |
| ŵ                        |               | Enabled<br>[store view]                           | Yes                                                   | •              |
|                          |               | Title<br>[store view]                             | Multibanco                                            |                |
| CUSTC VIERS              |               | Number of Valid Days                              | 2                                                     |                |
| MARKETI NG               |               |                                                   | Used only for entity 11588 (Maximum of 90 days)       |                |
|                          |               | Payment from Applicable Countries<br>[store view] | All Allowed Countries                                 | •              |
|                          |               | Payment from Applicable Countries                 | Belarus<br>Belgium                                    | *              |
| 4770<br>STORES           |               |                                                   | Beize<br>Behlm                                        |                |
| SISTEM                   |               |                                                   | Bernoda<br>Rhutan                                     |                |
| F ND FARTNERS            |               |                                                   | Bosina & Herzegovina<br>Botswana                      |                |
| {t}<br>100645            |               |                                                   | Bouvetisland                                          | <b>u</b><br>,3 |
|                          |               | Sort Order<br>[sture view]                        | 3                                                     |                |
|                          |               | Instructions<br>proceivion:                       | Serà gerada uma referència multibanco para pagamento. |                |
|                          |               | ⊙ MBWay                                           |                                                       | 34,246,141,149 |

La opción Multibanco tiene los siguientes campos disponibles:

- Enabled (Yes/No) En caso afirmativo, active esta opción de pago en el sitio web. Si "No", deshabilita esta opción de pago.
- Title Título de Pago que aparecerá en el sitio web.
- **Number of Valid Days** Número de días de validez de la referencia. Usado solo para la entidad 11683. Esta opción tiene una duración máxima de 90 días.
- Payment from Applicable Countries (All Allowed Countries / Specific Countries) Países válidos para esta opción de pago.
- Payment from Applicable Countries Esta segunda opción es donde se elige el conjunto de países válidos para esta opción de pago, si se rellena la opción anterior con la opción "Specific Countries".
- Sort Order Posición del medio de pago en el sitio web.
- Instructions Campo de instrucciones para obtener más información sobre este método.

### Tarjeta de Crédito

| Ŵ                            | Configuration                     |                                                          | Save Config    |
|------------------------------|-----------------------------------|----------------------------------------------------------|----------------|
|                              |                                   |                                                          | a              |
| \$<br>\$81.75                | 🗇 Credit Cerd                     |                                                          |                |
| CATALOG                      | Lindoled<br>(ator read)           | Yes r                                                    |                |
| CUSTO VIERS                  | Trite<br>[stor x vero]            | Credit Card                                              |                |
| MARKETING                    | Payment Type<br>(bore view)       | Authorize 🔹                                              |                |
| CONTENT                      | Payment from Applicable Countries | All Allowed Countries                                    |                |
|                              | Payment from Applicable Countries | Afghanistan                                              |                |
| <u></u>                      |                                   | Alanc Islands<br>Albania                                 |                |
| зток:s                       |                                   | Algeria<br>American Samoa                                |                |
|                              |                                   | Andorra                                                  |                |
| FIND PARTNERS<br>& FATTAGONS |                                   | Anguilla                                                 |                |
| {t}<br>TOOGAS                |                                   | Antarctica<br>Antigua & Barbuda                          |                |
|                              | Sort. Order<br>Isort year         | 1                                                        | ]              |
|                              | instructions<br>                  | Será redirecionado para uma página de pagamento Easypay. |                |
|                              |                                   |                                                          | 14.746.141.145 |

La opción Tarjeta de Crédito tiene los siguientes campos disponibles:

- Enabled (Yes/No) En caso afirmativo, active esta opción de pago en el sitio web. Si "No", deshabilita esta opción de pago.
- Title Título de pago que aparecerá en el sitio web.
- Payment Type (Authorize / Authorize and Capture) Tipo de pago. Si se activa la opción "Autorizar", solo se realiza la autorización del monto de la transacción, con captura manual, por orden, en caso contrario, si se establece la opción "Autorizar y Captura", la autorización y captura del valor se realiza de forma automática.
- Payment from Applicable Countries (All Allowed Countries / Specific Countries) Países válidos para esta opción de pago.
- **Payment from Applicable Countries** Esta segunda opción es donde se elige el conjunto de países válidos para esta opción de pago, si se rellena la opción anterior con la opción "Países Específicos".
- Sort Order Posición del medio de pago en el sitio web.
- Instructions Campo de instrucciones para obtener más información sobre este método.

### Mbway

| Ŵ                             | Configuration |                                   |                                                                                           | Save Config    |
|-------------------------------|---------------|-----------------------------------|-------------------------------------------------------------------------------------------|----------------|
| 049UD04RD<br>\$               |               | ⊘ MBWay                           |                                                                                           |                |
|                               |               | Enabled<br>(store view)           | Yes 🔻                                                                                     |                |
|                               |               | Title<br>(store view)             | MBway                                                                                     |                |
| CUSTO MERS                    |               | Payment Type<br>[thore view]      | Authorize                                                                                 |                |
| MARKETING                     |               | Payment from Applicable Countries | All Allowed Countries                                                                     |                |
| CONTENT                       |               | Phone Indicative<br>(store view)  | 351                                                                                       |                |
|                               |               |                                   | Example: 351                                                                              |                |
| <u>~</u>                      |               | Payment from Applicable Countries | American Samoa                                                                            | A              |
| STORES                        |               |                                   | Angela                                                                                    |                |
| SYSTEM                        |               |                                   | Angulia<br>Antarctica                                                                     |                |
| FIND PARTNERS<br>& EXTENSIONS |               |                                   | Antigua & Barbuda<br>Arcentina                                                            |                |
| {t}                           |               |                                   | Armenia<br>Assets                                                                         |                |
| 100000                        |               |                                   | Australia                                                                                 | *<br>//        |
|                               |               | Sort Order<br>[thore view]        | 2                                                                                         | ]              |
|                               |               | Instructions<br>[store view]      | Será gerado um pedido de pagamento mbway que terá de ser acette pelo<br>número associado. |                |
|                               |               |                                   |                                                                                           | 14.246.141.149 |

La opción MBWay tiene los siguientes campos disponibles:

- Enabled (Yes/No) En caso afirmativo, active esta opción de pago en el sitio web. Si "No", deshabilita esta opción de pago.
- Title Título de pago que aparecerá en el sitio web.
- Payment Type (Authorize / Authorize and Capture) Tipo de pago. Si se activa la opción "Autorizar", solo se realiza la autorización del monto de la transacción, con captura manual, por orden, en caso contrario, si se establece la opción "Autorizar y Captura", la autorización y captura del valor se realiza de forma automática.
- Payment from Applicable Countries (All Allowed Countries / Specific Countries) Países válidos para esta opción de pago.
- **Phone Indicative** De forma predeterminada, este campo siempre debe ser 351, ya que esta opción solo está disponible para Portugal.
- Payment from Applicable Countries Esta segunda opción es donde se elige el conjunto de países válidos para esta opción de pago, si se rellena la opción anterior con la opción "Países Específicos".
- Sort Order Posición del medio de pago en el sitio web.
- Instructions Campo de instrucciones para obtener más información sobre este método.

### Pagos Frecuentes

| Ŵ                             | Configuration |                                    |                                | Save Config     |
|-------------------------------|---------------|------------------------------------|--------------------------------|-----------------|
|                               |               | Frequent                           |                                |                 |
| \$<br>581.75                  |               | Enabled<br>Store view/             | Yes                            | •               |
| CATALOG                       |               | Available for Guest Customer       | Yes                            | <b>*</b>        |
| CJSTO MERS                    |               | Title<br>(doreview)                | Frequent                       |                 |
| MARKETING                     |               | Payment from Applicable Countries  | All Allowed Countries          | ×               |
| SONTENT                       |               | Payment from Applicable Countries. | Anguilla<br>Antarctica         |                 |
|                               |               |                                    | Antigua & Barbuda<br>Argentina |                 |
| STOR:S                        |               |                                    | Armenia<br>Aruba               |                 |
|                               |               |                                    | Australia<br>Austria           |                 |
| FIND PARTNERS<br>& EXTENSIONS |               |                                    | Azerbaljan<br>Baltamas         | *               |
| {t}<br>TODGAS                 |               | Allowed Methods<br>[thoreview]     | Multibanco                     |                 |
|                               |               |                                    | MBWay<br>Credit Card           |                 |
|                               |               |                                    | Direct Debit                   |                 |
|                               |               |                                    |                                |                 |
|                               |               |                                    |                                |                 |
|                               |               |                                    |                                | (4.24H.141.145) |

La opción de Pagos Frecuentes tiene los siguientes campos disponibles:

- Enabled (Yes/No) En caso afirmativo, active esta opción de pago en el sitio web. Si "No", deshabilita esta opción de pago.
- Available por Guest Customer (Yes/No) En caso afirmativo, active esta opción de pago en el sitio web para clientes no registrados. Si "No", activa esta opción solo para clientes registrados.
- **Title** Título de pago que aparecerá en el sitio web.
- Payment from Applicable Countries (All Allowed Countries / Specific Countries) Países válidos para esta opción de pago.
- Payment from Applicable Countries Esta segunda opción es donde se elige el conjunto de países válidos para esta opción de pago, si se rellena la opción anterior con la opción "Países Específicos".
- Allowed Methods Métodos permitidos para este tipo de pago.